# Large Scale DrugProt submission step by step

antoniomiresc@gmail.com

**IMPORTANT**: This tutorial is for Large-Scale DrugProt submissions.

# STEP 0/2: Submission structure

You must submit **ONE SINGLE** compressed file with the following structure:

- README.txt with contact details (registration team name, registration name and registration email) and a really short explanation of your system.
- A tab-separated file with your predictions.
   If you have more than one system, name the tab-separated files with numbers and a more or less recognizable name. For example, 1-BERT.tsv and 2-dictionary-lookup.tsv.
   Prediction file format. A tab-separated file with 4 columns: Document ID, relation type, first argument of the relation (a CHEMICAL) and second argument of the relation (a GENE).

Relation arguments are specified by their type (Arg1: or Arg2:) and their annotation mark (T1, T2, etc.)

Example TSV file:

| 12488248 | INHIBITOR | Arg1:T2  | Arg2:T52 |
|----------|-----------|----------|----------|
| 23220562 | ACTIVATOR | Arg1:T12 | Arg2:T42 |

Example directory structure with the README and valid .tsv files

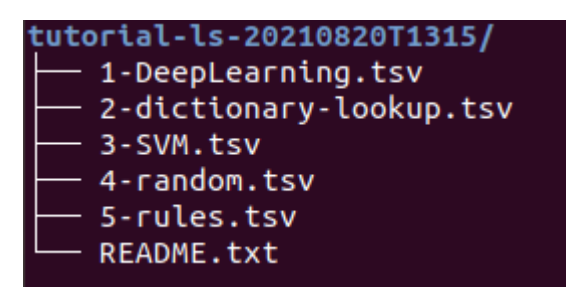

STEP 1/2: Create a ZIP file (you may use other compression protocols such as 7zip)

Important: name your ZIP file with the same team name used in registration and a timestamp.

### zip -r tutorial-ls-20210820T1315.zip tutorial-ls-20210820T1315

| Cancel  | Create Archive                   |       | Create |
|---------|----------------------------------|-------|--------|
| Archive | name                             |       |        |
| tutoria | l-ls-20210820T1316               |       |        |
| O.zip   | ○ .tar.xz                        | ○ .7z |        |
| Compa   | ible with all operating systems. |       |        |

### STEP 2/2: Upload the ZIP file through FTP

IMPORTANT: You must submit ONE SINGLE ZIP file.

### FTP details:

- Host: temu.bsc.es
- Username: sammyfiles
- Password: ckj5?-7M3g
- Port: 22
- Location: /uploads/biocreative

#### a) Option 1: Command line (Ubuntu)

Write the following command in the terminal: sftp sammyfiles@temu.bsc.es:/uploads/biocreative <<< \$'put teamname-timestamp.zip'</pre>

### \$ sftp sammyfiles@temu.bsc.es:/uploads/biocreative <<< \$'put tutorial-ls-20210820T1315.zip'</pre>

If you introduce the password (ckj5?-7M3g), you should see the following output:

| sammyfiles@temu.bsc.es's password:                                               |              |      |         |           |
|----------------------------------------------------------------------------------|--------------|------|---------|-----------|
| Connected to temu.bsc.es.                                                        |              |      |         |           |
| Changing to: /uploads/biocreative                                                |              |      |         |           |
| sftp> put tutorial-ls-20210820T1316.zip                                          |              |      |         |           |
| Uploading tutorial-ls-20210820T1316.zip to /uploads/biocreative/tutorial-ls-2021 | 0820T1316.zi | Ρ    |         | _         |
| tutorial-ls-20210820T1316.zip                                                    | 1%           | 39MB | 4.4MB/s | 12:01 ETA |

You will not see the ZIP file placed in the FTP directory, because we hide it instantaneously.

Congratulations! You have successfully uploaded your ZIP file!

## b) Option 2: Graphical client (FileZilla)

1. Connect to the FTP (Introduce the credentials and click on QuickConnect).

|                                          |                                              |           | FileZilla           |                                                      | • • |
|------------------------------------------|----------------------------------------------|-----------|---------------------|------------------------------------------------------|-----|
| File Edit View Transfer Server           | Bookmarks Help                               |           |                     |                                                      |     |
|                                          | 😫 🕼 🛬 🏗 🔍 🔊 🧑                                |           |                     |                                                      |     |
| Host: temu.bsc.es Username               | sammyfiles Password: Port: 22 Quickconnect - |           |                     |                                                      |     |
| [                                        |                                              |           |                     |                                                      |     |
|                                          |                                              |           |                     |                                                      |     |
|                                          |                                              |           |                     |                                                      |     |
|                                          |                                              |           |                     |                                                      |     |
|                                          |                                              |           |                     |                                                      |     |
|                                          |                                              |           |                     |                                                      |     |
| Local site: /home/antonio/               |                                              | •         | Remote site:        |                                                      | 7   |
| ▼ 📒 /                                    |                                              | 6         |                     |                                                      |     |
| bin .                                    |                                              | U.        |                     |                                                      |     |
| Filename 🔺                               | Filesize Filetype Last modified              |           | Filename 🔺          | Filesize Filetype Last modified Permission Owner/Gro |     |
|                                          |                                              | Ū.,       |                     |                                                      |     |
| carbe                                    | Directory 14/03/2018:51                      | 10        |                     | Not connected to any server                          |     |
| 16 files and 31 directories. Total size: | 351,0 KB                                     |           | Not connected.      |                                                      |     |
| Server/Local file                        | Directio Remote file                         | s         | ize Priority Status |                                                      |     |
|                                          |                                              |           |                     |                                                      |     |
|                                          |                                              |           |                     |                                                      |     |
|                                          |                                              | this last | when the same had   |                                                      |     |
|                                          | Always trust this nost, add                  | chis ke   | y to the cache      |                                                      |     |
|                                          |                                              |           |                     |                                                      |     |
|                                          |                                              |           |                     | Cancel OK                                            |     |
|                                          |                                              |           |                     |                                                      |     |
|                                          |                                              |           |                     |                                                      |     |

## 2. Move to /uploads/biocreative directory

| Host: sftp:                                                    | //temu.bsc.e Us                                                                                                    | ername: samr                                                        | myfiles Pass   | word     | d: •••••••                                                                                                    | Port:                                         | Quickconnect                   |          |          |   |
|----------------------------------------------------------------|----------------------------------------------------------------------------------------------------|---------------------------------------------------------------------|----------------|----------|----------------------------------------------------------------------------------------------------|-----------------------------------------------|--------------------------------|----------|----------|---|
| Status:<br>Status:<br>Status:<br>Status:<br>Status:<br>Status: | Connecting to ter<br>Connected to bso<br>Retrieving directory<br>Listing directory<br>Directory listing of<br>Patriaviag directory                                                                                                    | mu.bsc.es<br>cdspace.bsc.es<br>ory listing<br>/<br>of "/" successfu | ıl<br>uploade" |          |                                                                                                    |                                               |                                |          |          |   |
| Status:<br>Status:<br>Status:<br>Status:<br>Status:            | Status:Retrieving directory listing of "/uploads"Status:Listing directory /uploadsStatus:Directory listing of "/uploads" successfulStatus:Retrieving directory listing of "/uploads/biocreative"Status:Listing directory /uploads/biocreative"Status:Listing directory /uploads/biocreativeStatus:Directory listing of "/uploads/biocreative"Status:Directory luploads/biocreativeStatus:Directory listing of "/uploads/biocreative" successful |                                                                     |                |          |                                                                                                    |                                               |                                |          |          |   |
| Local site:                                                    | /home/antonio/                                                                                                    |                                                                     |                |          | Remote site: /u                                                                                               | ploads/biocrea                                | ative                          |          |          | • |
| ▼ / b<br>► b<br>► d<br>► d<br>► el<br>▼ h                      | in<br>oot<br>drom<br>ev<br>tc<br>ome<br>antonio                                                                                                    | 111                                                                 |                |          | <ul> <li>upload</li> <li>H12C</li> <li>HM</li> <li>Sema</li> <li>VdR</li> <li>biocn</li> <li>cante</li> </ul> | s<br>)<br>anticScholar_DI<br>reative<br>emist | BN20191101                     |          |          |   |
| Filename -                                                     | <ul> <li>Filesize</li> </ul>                                                                                                    | Filetype                                                            | Last modifie   | 6        | Filename 🔨                                                                                                    |                                               |                                | Filesize | Filetype | : |
| inacono                                                        | da                                                                                                    | Directory                                                           | 08/10/20 16:3  | []≡<br>₹ | ••                                                                                                    | Empty d                                       | irectorv <mark>l</mark> istina |          |          |   |

#### 3. Copy the ZIP file into the FTP folder. You can grab and drop your ZIP file with the mouse.

| · >_                 | Status:<br>Status:<br>Status:<br>Status: | Retrieving directory listing<br>Listing directory /uploads<br>Directory listing of "/uploa                                                                             | of "/uploads/biocrea<br>/biocreative<br>ads/biocreative" succe | tive"            |                                                                                                    |                                             |          | (4 ( III |
|----------------------|------------------------------------------|----------------------------------------------------------------------------------------------------|----------------------------------------------------------------|------------------|----------------------------------------------------------------------------------------------------|---------------------------------------------|----------|----------|
|                      | Local site:                              | /home/antonio/aux/                                                                                                    |                                                                | •                | Remote site: /up                                                                                                    | loads/biocreative                           |          | -        |
| · 📀<br>  <u> </u>  2 | +<br>+<br>                               | <ul> <li>Downloads</li> <li>Dropbox</li> <li>Public</li> <li>anaconda3</li> <li>aux</li> <li>aux</li> <li>brat-v1.3_Crunchy_Frog</li> <li>eclipse-workspace</li> </ul> |                                                                |                  | <ul> <li>/</li> <li>uploads</li> <li>H12O</li> <li>HM</li> <li>Sema</li> <li>VdR</li> <li>biocru</li> <li>cante</li> </ul> | nticScholar_DBPL_20191101<br>eative<br>mist |          |          |
|                      | Filename                                 | ^                                                                                                    | Filesize Filetype                                              | Last n           | Filename 🔨                                                                                                    | 111                                         | Filesize | Filetype |
|                      | aux                                      | -ls-20210820T1315-fil                                                                                                    | Directory<br>3,4 GB zip-file                                   | 16/07/<br>27/08/ | <u> </u>                                                                                                    | Empty directory listing                     |          |          |
|                      | Gelected 1                               | file. Total size: 3,4 GB                                                                                                    | )                                                              |                  | (+(<br>Empty directory.                                                                                                    |                                             |          | • (      |

You will not see the ZIP file placed in the FTP directory, because we hide it instantaneously, but you will see in the log two lines such as

Status: Starting upload of /home/antonio/tutorial-ls-20210820T1315.zip
Status: File transfer successful, transferred 868 B in 1 second

|                                                                                                    | sftp://sammyfiles@temu.bsc.es - FileZilla                                                                                                    | -        |
|----------------------------------------------------------------------------------------------------|----------------------------------------------------------------------------------------------------|----------|
| File Edit Vi                                                                                                 | /iew Transfer Server Bookmarks Help                                                                                                    |          |
| II •   E                                                                                                    |                                                                                                    |          |
| Host: sftp://t                                                                                               | /temu.bsc.e Username: sammyfiles Password: Port: Quickconnect -                                                                                                    |          |
| Status: Di<br>Status: Co<br>Status: St<br>Status: St<br>Status: Fi<br>Status: Ro<br>Status: Di<br>Status: Di | Directory listing of "/uploads/biocreative" successful<br>Connecting to temu.bsc.es<br>Connected to bscuspace.bsc.es<br>Starting upload of /home/antonio/aux/tutorial-ls-20210820T1315-filezilla.zip<br>File transfer successful, transferred 3,4 GB in 448 seconds<br>Retrieving directory listing of "/uploads/biocreative"<br>Directory listing of "/uploads/biocreative" successful | ( ))     |
| Local site: /h                                                                                               | home/antonio/aux/                                                                                                    | <b>v</b> |

Congratulations! You have successfully uploaded your compressed file!